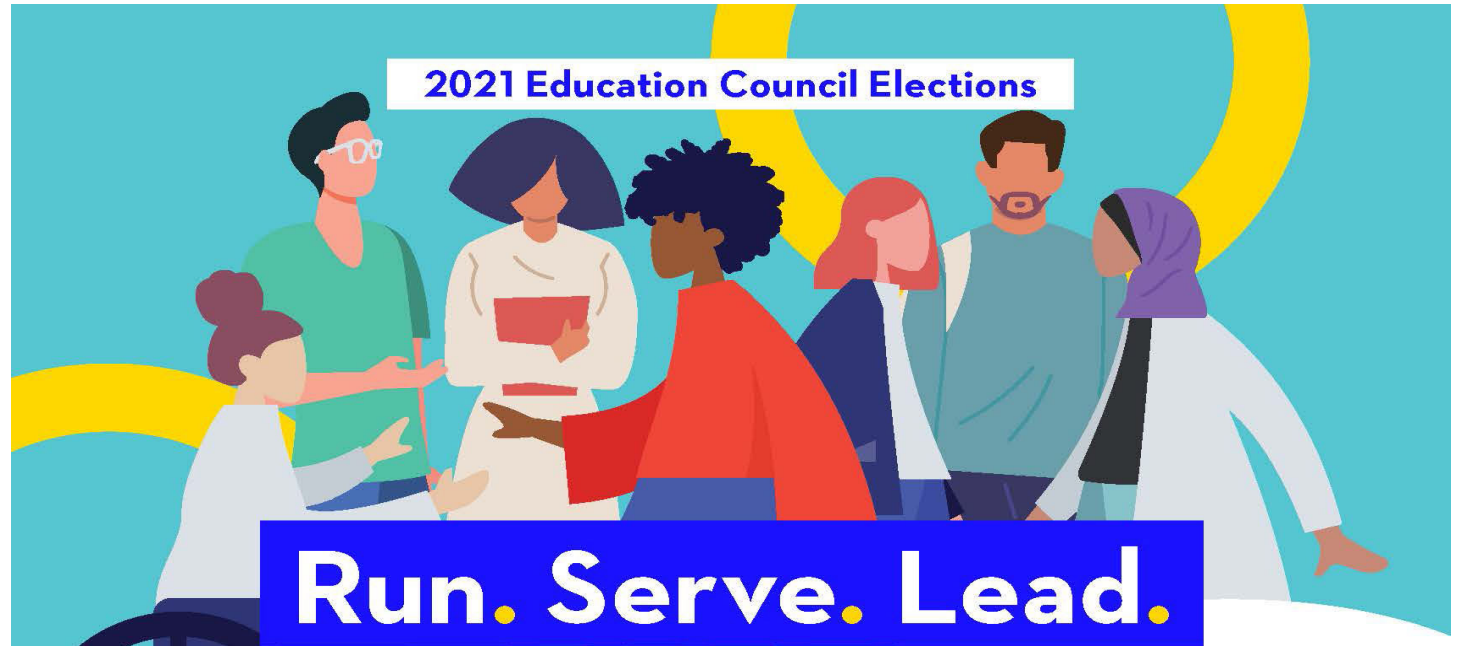

## NYC Schools Account (mystudent.nyc) Set Up Guide for Parents

### What is a NYC Schools Account?

NYC Schools Account (NYCSA) is a DOE application that lets you access important information about your child on any device. The website is accessible in nine languages.

### Why is the NYC Schools Account important?

The NYC Schools Account allows you to view your child's grades, report cards, attendance history, test scores, transportation information, IEP information, submit COVID consent forms, track your child's progress to graduation, and more to come!

This year, a NYC Schools Account is the only way to apply and vote in the 2021 Education Council Elections.

Let's get you signed-up for your NYC Schools Account! Follow the steps below!

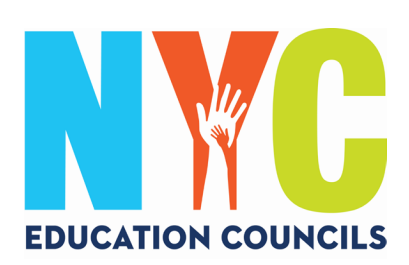

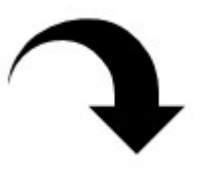

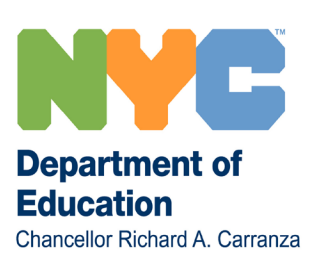

## 1. Visit https://mystudent.nyc/

Use the dropdown box to choose your home language to be displayed on the screen.

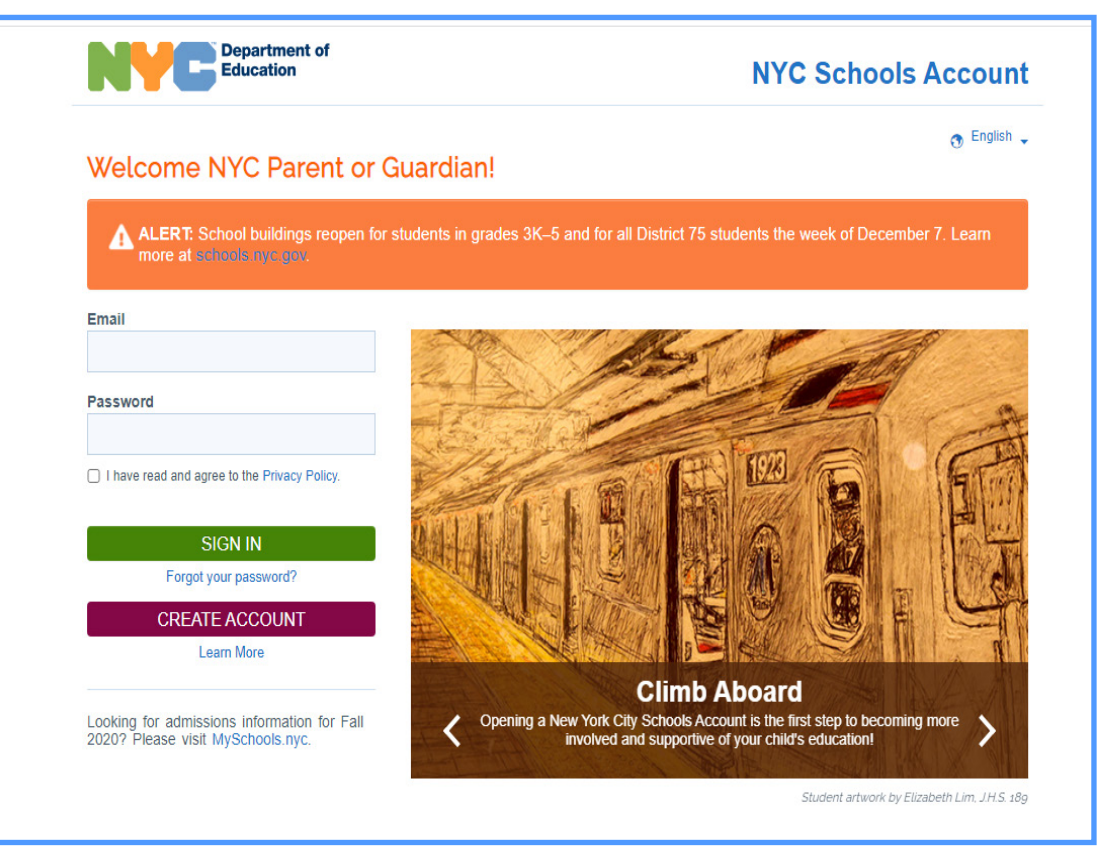

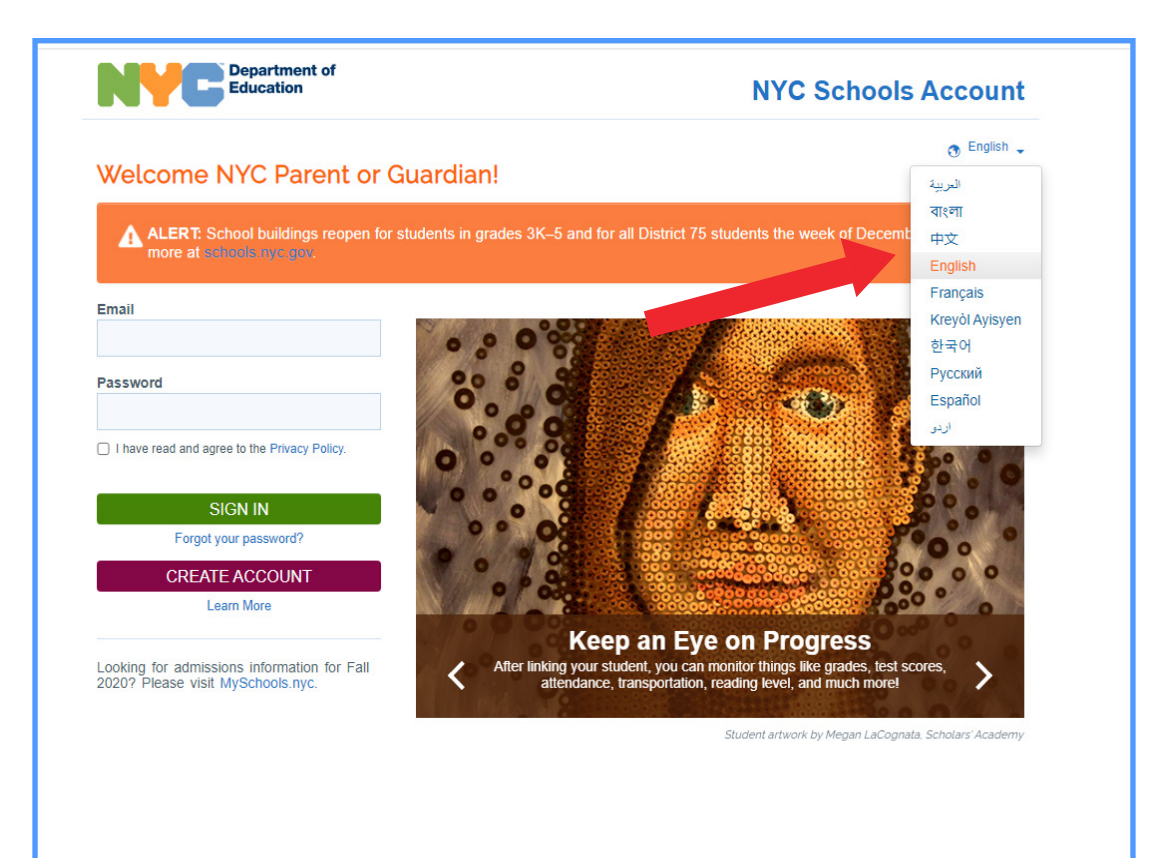

## 2. Click "Create Account".

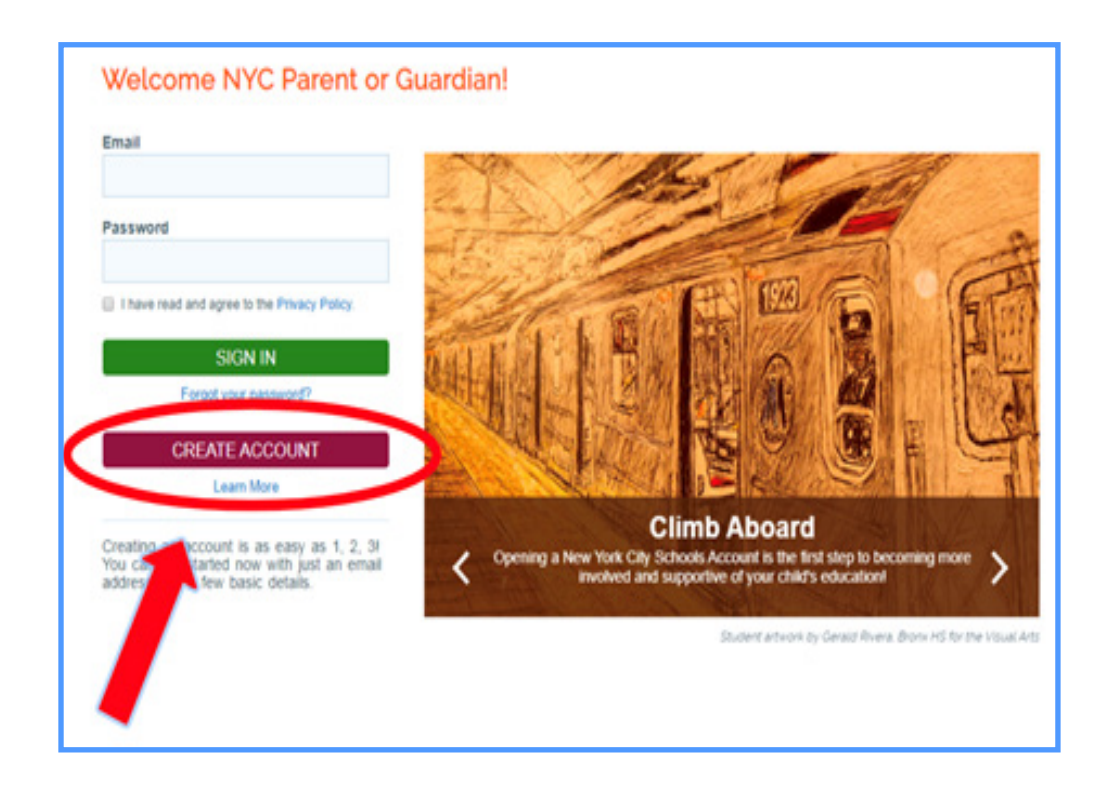

**3.** Enter your name, cell phone number, and email, then click the "Validate Email" button.

| back button.                                                                                                    |                                                                                                    |                                                                                                  |
|----------------------------------------------------------------------------------------------------|----------------------------------------------------------------------------------------------------|--------------------------------------------------------------------------------------------------|
|                                                                                                    |                                                                                                    |                                                                                                  |
| <ol> <li>Enter your information to begin receiving<br/>notifications. You can create a basic account<br/>without an account creation code, but to link<br/>your student to the account, you'll need the<br/>code.</li> </ol> | <ol> <li>You can get an account creation code at your<br/>school so you can add students.</li> </ol> | <ol> <li>Once you add students<br/>test scores, attendance<br/>reading level and much</li> </ol> |
| First Name                                                                                                    |                                                                                                    |                                                                                                  |
| Last Name                                                                                                    |                                                                                                    |                                                                                                  |
| Cell Phone                                                                                                    |                                                                                                    |                                                                                                  |
| Retype Cell Phone                                                                                                    |                                                                                                    |                                                                                                  |
| Email Address                                                                                                    |                                                                                                    |                                                                                                  |
| VALIDATE EMAIL                                                                                                    |                                                                                                    |                                                                                                  |
| Please note: By creating this account, you are permitting                                                                                                    | the DOE to send you various notifications, including for sch                                         | ool closures (both COVID-19 rela                                                                 |

# 4. Check your email for a message from NYCSA@schools.nyc.gov for the 6 digit code.

| NYCSA@schools.nyc.gov             | 10:54 AM (1 minute ago)                                                 | *        | :   |
|-----------------------------------|-------------------------------------------------------------------------|----------|-----|
| to me 🔻                           |                                                                         |          |     |
| Hello,                            |                                                                         |          |     |
| Your verification number is       | Please enter this number on the NYC Schools Account website to continue | . For yo | our |
| security, this number will expire | e in 20 minutes.                                                        |          |     |
| Thank you.                        |                                                                         |          |     |

## 5. Enter the code into the "Email Verification Number" box. Then click "Submit".

|                                                                                                    | ren e                                                                                                |                                                                                                    |
|----------------------------------------------------------------------------------------------------|----------------------------------------------------------------------------------------------------|----------------------------------------------------------------------------------------------------|
| <ol> <li>Enter your information to begin receiving<br/>notifications. You can create a basic account<br/>without an account creation code, but to link<br/>your student to the account, you'll need the<br/>code.</li> </ol> | <ol> <li>You can get an account creation code at your<br/>school so you can add students.</li> </ol> | <ol> <li>Once you add students, you can see grades,<br/>test scores, attendance, transportation,<br/>reading level and much more!</li> </ol> |
| First Name                                                                                                    |                                                                                                    |                                                                                                    |
| Last Name                                                                                                    |                                                                                                    |                                                                                                    |
| Cell Phone                                                                                                    |                                                                                                    |                                                                                                    |
| Retype Cell Phone                                                                                                    |                                                                                                    |                                                                                                    |
| Email Address                                                                                                    |                                                                                                    |                                                                                                    |
| Email Verification Number                                                                                                    |                                                                                                    |                                                                                                    |
| SUBMIT                                                                                                    |                                                                                                    |                                                                                                    |
| Send New Email Verification Number                                                                                                    |                                                                                                    |                                                                                                    |

## 6. Create a password following the guidelines.

| Create a Password Retype Password | <ul> <li>Password must</li> <li>be at least eight characters long</li> <li>contain at least one number and one special character,</li> <li>contain at least one letter</li> </ul> |
|-----------------------------------|----------------------------------------------------------------------------------------------------|
| NEXT                              |                                                                                                    |

**7. Select 3 security questions and provide answers.** Be sure to write your **Password and Answers to the Security Questions** down and secure them in a familiar place.

| security duestions |   |
|--------------------|---|
| Question 1         |   |
| please select      |   |
| Answer             |   |
|                    |   |
|                    |   |
| Question 2         |   |
| please select      |   |
| Answer             |   |
|                    |   |
| 0                  |   |
| Question 3         |   |
| please select      |   |
| Answer             |   |
|                    |   |
|                    | _ |
| NEXT               |   |

8. If you do not have your child's Student ID # (OSIS) and Account Creation Code, you may click "Continue Without Code". Your Parent

Coordinator will follow up with you to provide this information.

| / | Add Students          |
|---|-----------------------|
| S | Student ID #          |
| A | Account Creation Code |
|   | CREATE ACCOUNT        |
|   | CONTINUE WITHOUT CODE |
|   |                       |

**9. Enter each child's Student ID # (OSIS).** You can also find the number on any report card or by contacting your Parent Coordinator.

| Add Students          |  |
|-----------------------|--|
| Student ID #          |  |
| Account Creation Code |  |
| CREATE ACCOUNT        |  |
| CONTINUE WITHOUT CODE |  |

**10. Enter your Account Creation Code provided by your Parent Coordinator (via email). Then click on "Create Account".** 

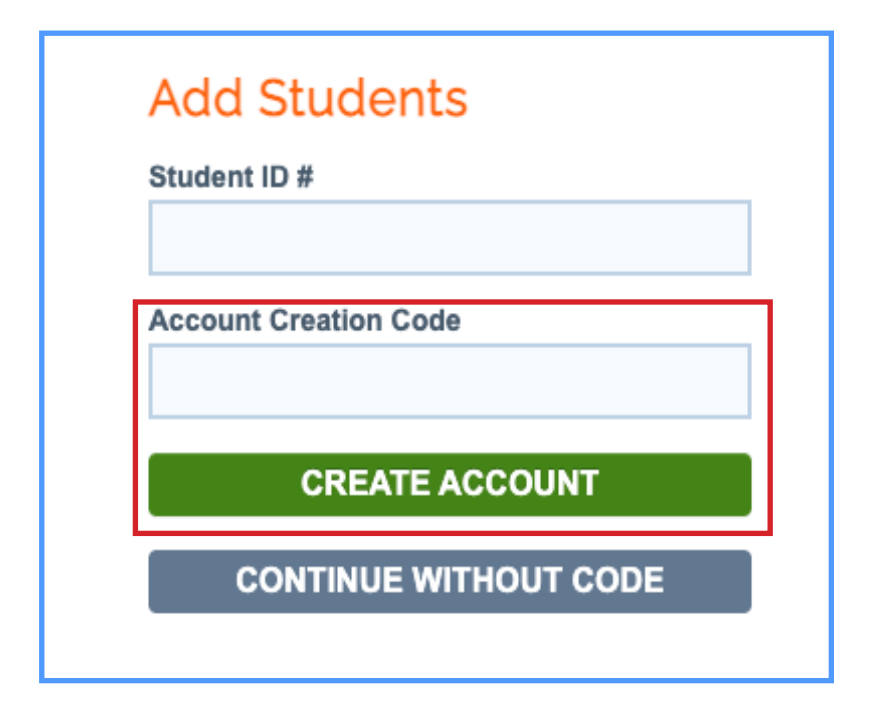

11. Congratulations! You have successfully created your account!

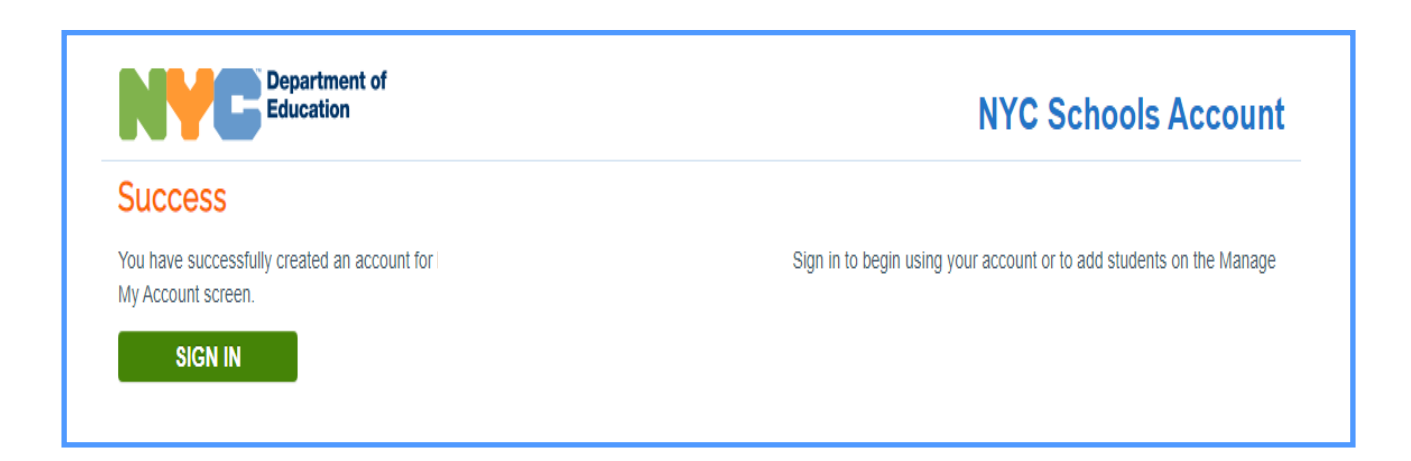

# 12. Sign in to begin using your account and view your child's information.

| Department of<br>Education                                                                             |                                                                            |                                             | NYC Schools Acco                                                          | unt     |
|----------------------------------------------------------------------------------------------------|----------------------------------------------------------------------------|---------------------------------------------|---------------------------------------------------------------------------|---------|
|                                                                                                    | NDANCE SCHEDULE                                                            | HEALTH                                      | TRANSPORTATION DETA                                                       | ILS 👻   |
| Welcome,                                                                                               | <b>Z</b>                                                                   | Messages (22)   1                           | 🗘 Manage Account 👻   💿 English 👻   🏟 Si                                   | ign Out |
| Apply this month to become a memb<br>of NYC students by holding public hearing<br>lines and much more! | per of your local <u>Community Edu</u><br>ngs, reviewing and evaluating yo | cation Council<br>our district's edu        | (CEC)! C Help shape the educatio<br>ucational programs, approving zoning  | in<br>J |
| Voting is open now for <u>CEC Member</u><br>officials who help shape policies and prive<br>easier!     | rs (Community Education Counc<br>orities for NYC schools. As a NY          | ill)][ <b>[</b> ] Let you<br>'C Schools Acc | ur voice be heard in electing local<br>ount holder, voting has never been |         |
|                                                                                                    |                                                                            |                                             |                                                                           |         |
| $(\mathcal{A})$                                                                                        |                                                                            |                                             |                                                                           |         |
| Grades                                                                                                 | Assessment                                                                 | 5                                           | Reading Level                                                             |         |
| Promotion Tracker                                                                                      | Graduation Trac                                                            | ker                                         | Student Documents                                                         |         |
| IEP                                                                                                    | Attendance                                                                 |                                             | Schedule                                                                  |         |
| Health                                                                                                 | Transportatio                                                              | n                                           | Guardians                                                                 |         |
| Enrollment                                                                                             | Student                                                                    |                                             |                                                                           |         |

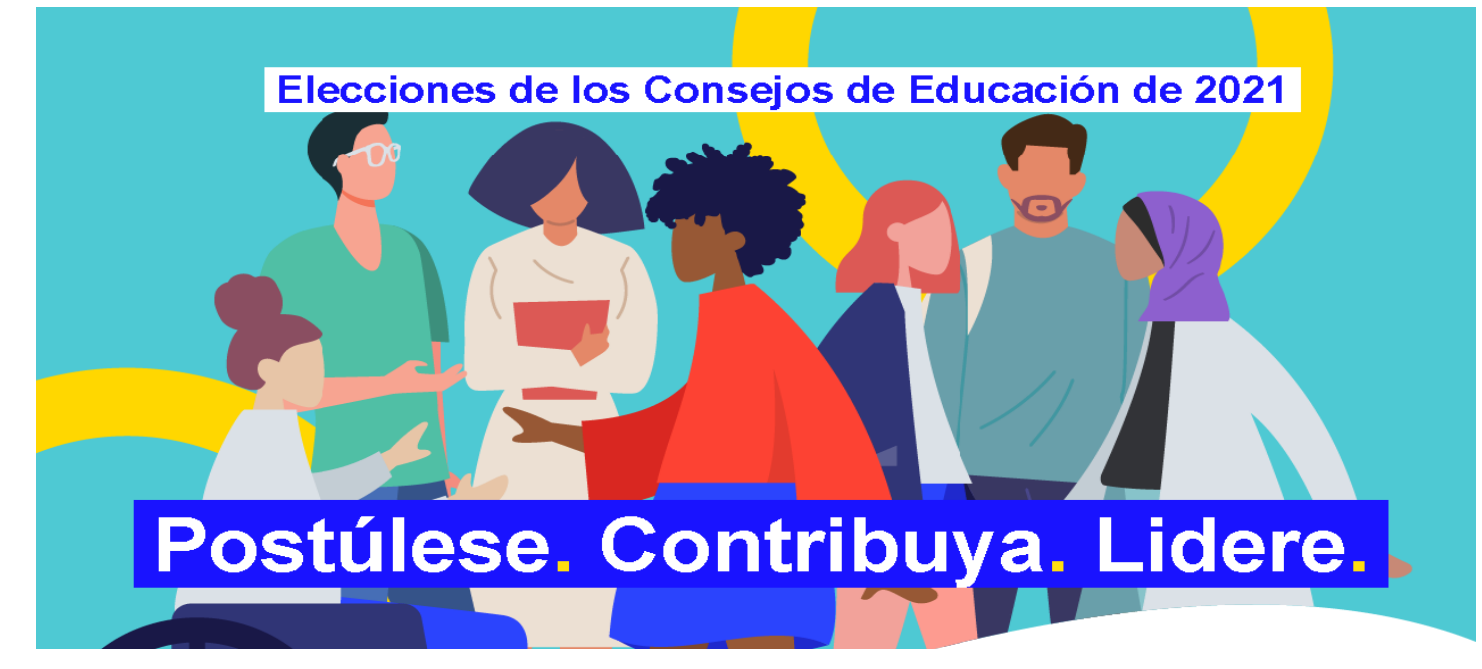

## Cuenta NYC Schools (mystudent.nyc) Guía de configuración para padres

### ¿Qué es la cuenta NYC Schools?

La cuenta NYC Schools (*NYC Schools Account,* NYCSA) es una aplicación del Departamento de Educación (DOE) que le permite acceder a información importante sobre su hijo desde cualquier dispositivo. El sitio web está disponible en nueve idiomas.

#### ¿Por qué la cuenta NYC Schools es importante?

La cuenta NYC Schools le permite consultar las notas, los boletines de calificaciones, el historial de asistencia, los puntajes de los exámenes, información sobre el transporte y el Programa de Educación Individualizado (*Individualized Education Program*, IEP) de su hijo, enviar los formularios de autorización de la prueba de COVID, seguir el progreso del estudiante hasta la graduación y próximamente mucho más.

Este año, la única forma de presentar su candidatura y votar en las elecciones de los Consejos de Educación de 2021 es a través de la cuenta NYC Schools.

Entonces, ¿qué espera para acceder a su cuenta NYC Schools? Siga los pasos que se detallan más abajo.

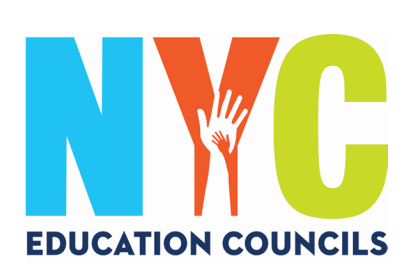

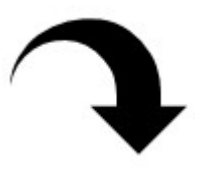

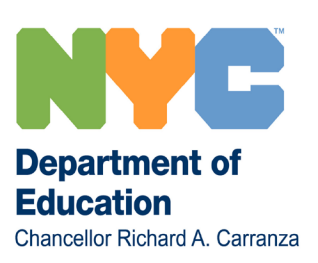

### 1. Visite https://mystudent.nyc/.

Use el menú desplegable para elegir su idioma de preferencia.

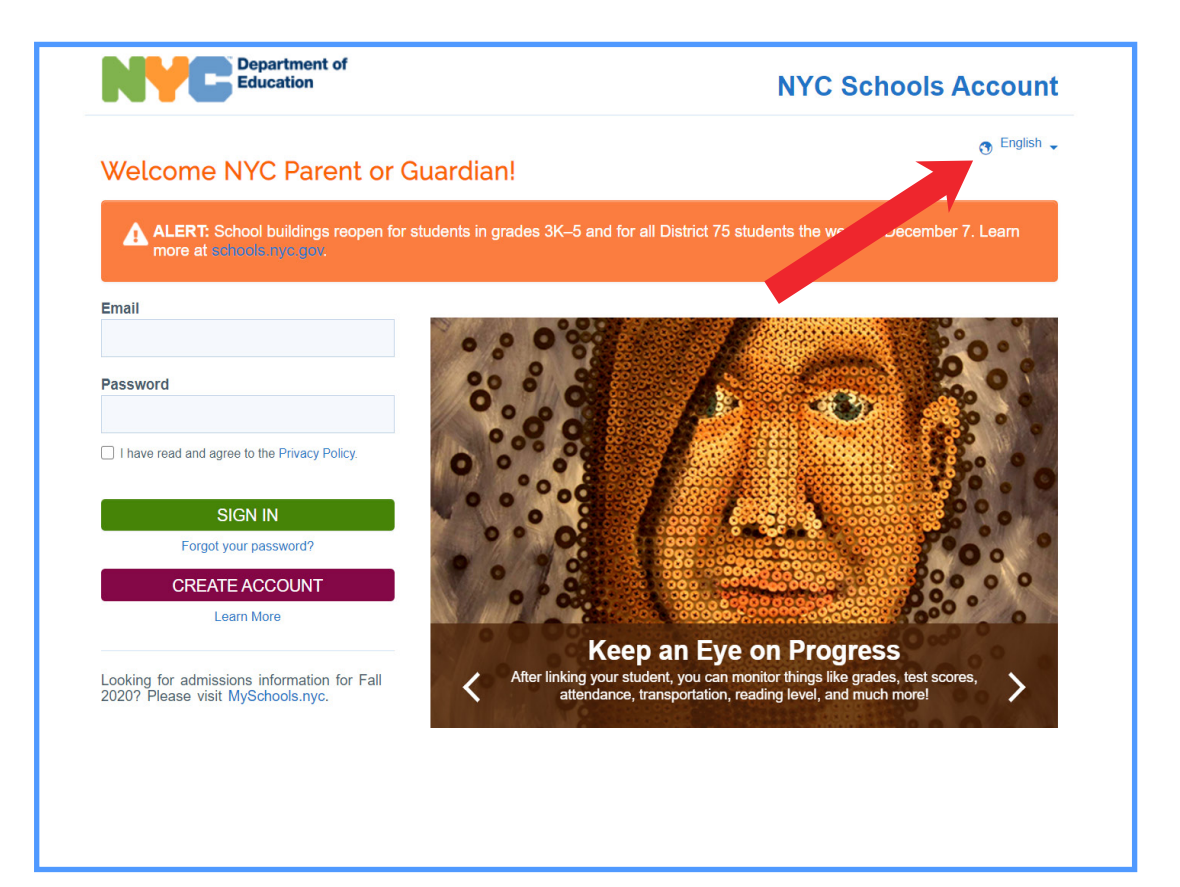

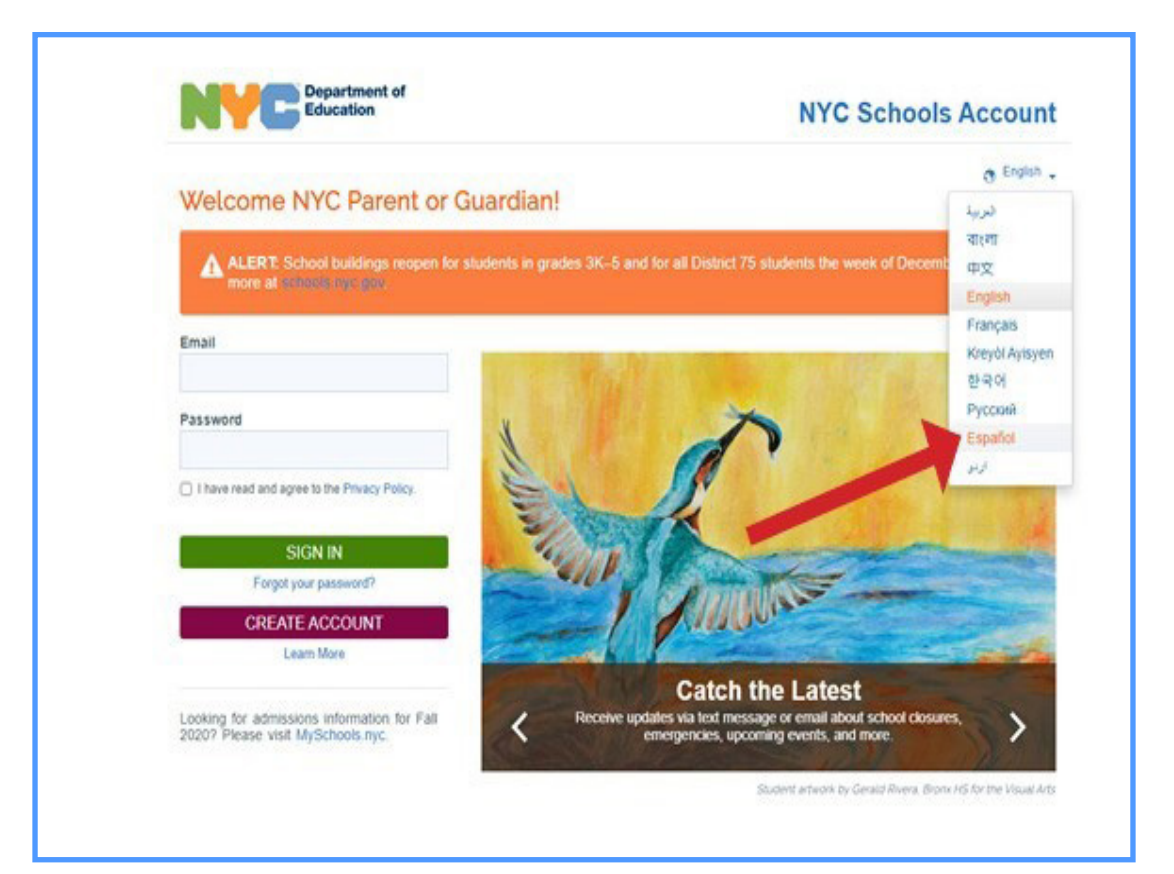

## 2. Haga clic en "Crear cuenta".

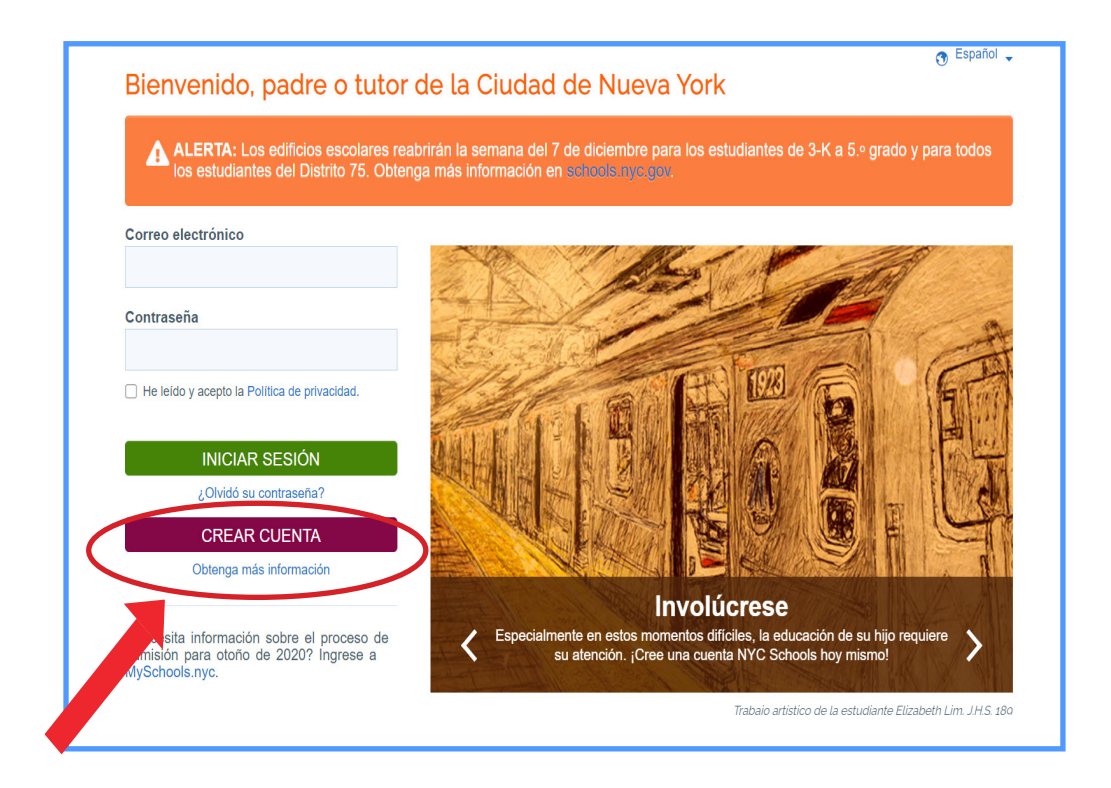

3. Escriba su nombre, número de celular y dirección de correo electrónico y haga clic en "Validar correo electrónico".

| Ingrese los datos que se le piden a cont<br>botón de regresar en su navegador.                                                                                                    | inuación para crear su cuenta NYC Schools. Mientras esté in                                                                                                    | gresando la información no actualice la página ni le de clic al                                                                                                    |
|----------------------------------------------------------------------------------------------------|----------------------------------------------------------------------------------------------------|----------------------------------------------------------------------------------------------------|
|                                                                                                    |                                                                                                    |                                                                                                    |
| <ol> <li>Ponga su información para empeza<br/>notificaciones. Usted puede crear u<br/>básica sin un código de creación de<br/>pero para agregar estudiantes a la<br/>necesitará el código.</li> </ol> | r a recibir 2. Obtenga un código de creación de cuenta<br>na cuenta su escuela, de tal manera que pueda agreg<br>e cuenta, cuenta                                                                           | en 3. Una vez haya agregado estudiantes, podrá<br>gar ver calificaciones, puntajes en los exámenes,<br>asistencia a clases, transporte, nivel de<br>lectura y mucho más.                           |
| Nombre<br>Apellido                                                                                                    |                                                                                                    |                                                                                                    |
| Celular                                                                                                    |                                                                                                    |                                                                                                    |
| Vuelva a escribir el número de celula                                                                                                    | r                                                                                                    |                                                                                                    |
| Dirección de correo electrónico VALIDAR CORREO ELECTRÓ                                                                                                    | νιςο                                                                                                    |                                                                                                    |
| Tenga en cuenta lo siguiente: Con la crea<br>cierres de escuelas (tanto por motivos relaci<br>Privacidad y Derechos Educativos de la Fan                                                              | ción de esta cuenta usted autoriza al Departamento de Educación (l<br>onados con COVID-19 como otros) y demás anuncios importantes,<br>nilia (Family Educational Rights and Privacy Act, FERPA), la sección | DOE) a que le envíe diversas notificaciones, incluyendo avisos de<br>y a que utilice su información para fines permitidos bajo la Ley de<br>2-d de la Ley de Educación de Nueva York y otras leyes |

## 4. Revise su correo electrónico para obtener el código de seis dígitos que recibirá desde la cuenta NYCSA@schools.nyc.gov.

| Verification Number from NYC Schools Account $\Sigma$ Index x                                                          |                               |         |      |
|----------------------------------------------------------------------------------------------------|-------------------------------|---------|------|
| NYC Schools Account <nycsa@schools.nyc.gov> Wed, Dec 16, 12<br/>to me ▼</nycsa@schools.nyc.gov>                        | :28 PM (18 hours ago) 🛛 🛣     | •       | :    |
| Hello,                                                                                                    |                               |         |      |
| Your verification number is Please enter this number on the NYC Schools Account webs number will expire in 20 minutes. | ite to continue. For your sea | curity, | this |
| Thank you.                                                                                                    |                               |         |      |
|                                                                                                    |                               |         |      |
|                                                                                                    |                               |         |      |
|                                                                                                    |                               |         |      |

5. Ingrese el código en la casilla "Número de verificación de correo electrónico". Luego haga clic en "Enviar".

| Crear cuenta                                                                                                    |                                                                                                    |                                                                                                    |
|----------------------------------------------------------------------------------------------------|----------------------------------------------------------------------------------------------------|----------------------------------------------------------------------------------------------------|
| Ingrese los datos que se le piden a continuación par<br>botón de regresar en su navegador.                                                                                                    | a crear su cuenta NYC Schools. Mientras esté ingres                                                                             | ando la información no actualice la página ni le de clic al                                                                                                    |
|                                                                                                    |                                                                                                    |                                                                                                    |
| <ol> <li>Ponga su información para empezar a recibir<br/>notificaciones. Usted puede crear una cuenta<br/>básica sin un código de creación de cuenta,<br/>pero para agregar estudiantes a la cuenta<br/>necesitará el código.</li> </ol> | <ol> <li>Obtenga un código de creación de cuenta en<br/>su escuela, de tal manera que pueda agregar<br/>estudiantes.</li> </ol> | <ol> <li>Una vez haya agregado estudiantes, podrá<br/>ver calificaciones, puntajes en los exámenes,<br/>asistencia a clases, transporte, nivel de<br/>lectura y mucho más.</li> </ol> |
| Nombre                                                                                                    |                                                                                                    |                                                                                                    |
| Apellido                                                                                                    |                                                                                                    |                                                                                                    |
| Celular                                                                                                    |                                                                                                    |                                                                                                    |
| Vuelva a escribir el número de celular                                                                                                    |                                                                                                    |                                                                                                    |
| Dirección de correo electrónico                                                                                                    |                                                                                                    |                                                                                                    |
| Número de verificación de correo electrónico                                                                                                    |                                                                                                    |                                                                                                    |
| ENVIAR                                                                                                    |                                                                                                    |                                                                                                    |
| Envlar nuevo número de verificación de                                                                                                    |                                                                                                    |                                                                                                    |

## 6. Cree una contraseña que cumpla con los criterios establecidos.

| Establezca una contraseña        | La contraseña debe:                                                                                                  |
|----------------------------------|----------------------------------------------------------------------------------------------------|
| Escriba nuevamente la contraseña | <ul> <li>incluir al menos un número y un carácter especial, como !,@</li> <li>contener al menos una letra</li> </ul> |
| SIGUIENTE                        |                                                                                                    |
|                                  |                                                                                                    |

**7. Seleccione tres preguntas de seguridad y proporcione las respuestas.** Recuerde escribir su **contraseña y las respuestas a las preguntas de seguridad** y guarde esta información en un lugar seguro.

| Pregunta 1      |                       |  |
|-----------------|-----------------------|--|
| ¿En qué año nac | ió su madre?          |  |
| Respuesta       |                       |  |
|                 |                       |  |
|                 |                       |  |
| Pregunta 2      |                       |  |
| ¿En qué año nac | ió su padre?          |  |
| Respuesta       |                       |  |
|                 |                       |  |
|                 |                       |  |
| Pregunta 3      |                       |  |
| ¿Cuántas person | as hay en su familia? |  |
| Respuesta       |                       |  |
| 8               |                       |  |

8. Si no tiene el N.º de identificación estudiantil (OSIS) ni el código de creación de la cuenta de su hijo, puede hacer clic en "Continuar sin un código". Su coordinador de padres se pondrá en contacto con usted para proporcionarle esta información.

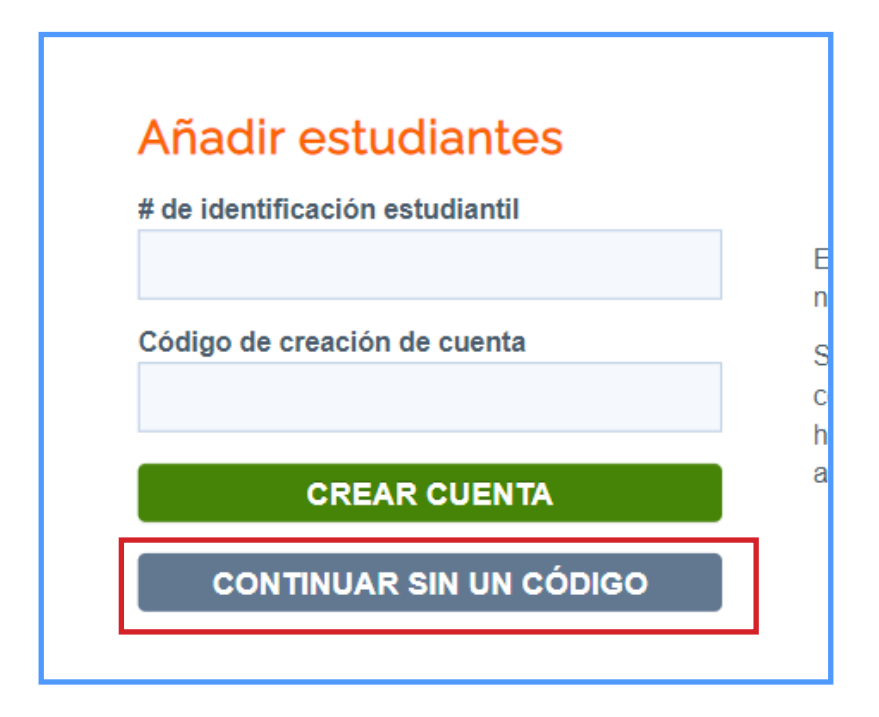

**9. Ingrese el N.º de identificación estudiantil (OSIS) de cada hijo.** Puede también encontrar este número en los boletines de calificaciones o contactando a su coordinador de padres.

| Añ   | adir est      | udian      | tes      |   |
|------|---------------|------------|----------|---|
| # de | dentificaciór | n estudian | til      |   |
| Códi | jo de creació | on de cuer | nta      |   |
|      | -             |            |          |   |
|      | CRE           | AR CUE     | NTA      |   |
|      | CONTINUA      | R SIN U    | N CÓDIGO | 5 |

10. Ingrese el código de creación de cuenta que le haya proporcionado su coordinador de padres (por correo electrónico).

Luego haga clic en "Crear cuenta".

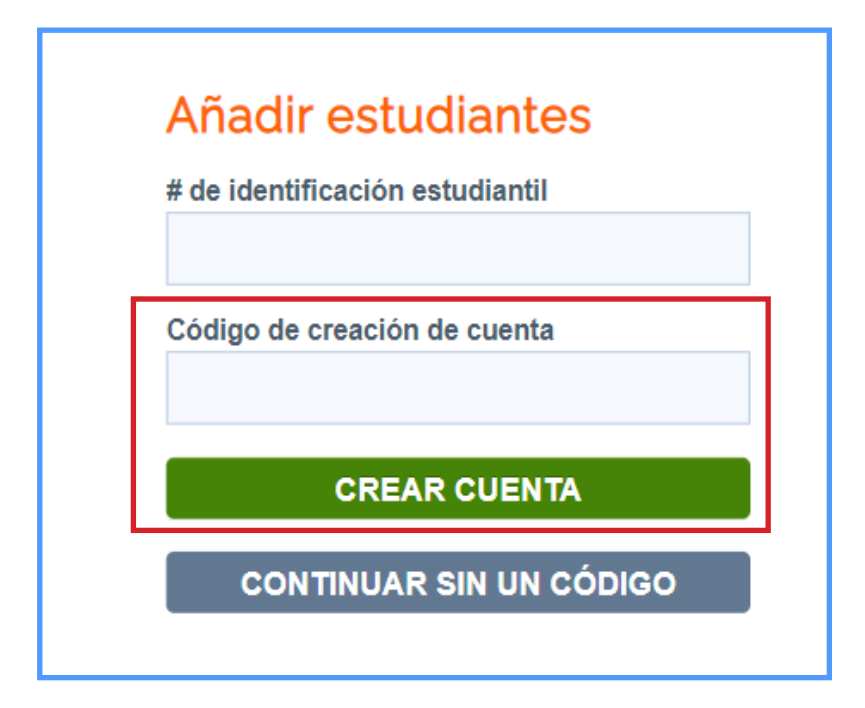

11. ¡Felicitaciones! Ha creado su cuenta.

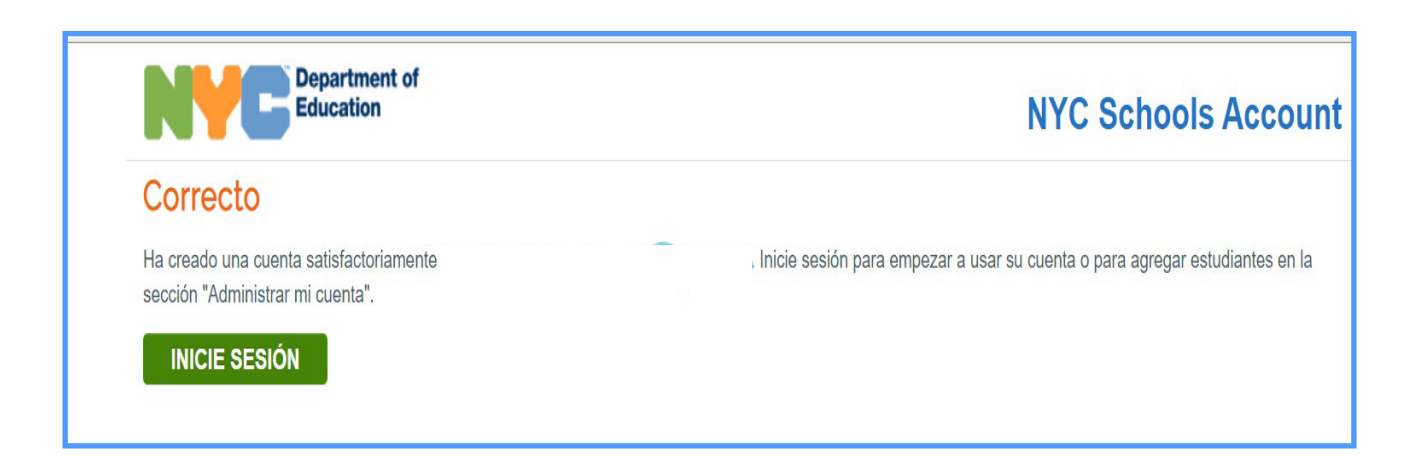

12. Inicie sesión para comenzar a usar su cuenta y consultar la información de su hijo.

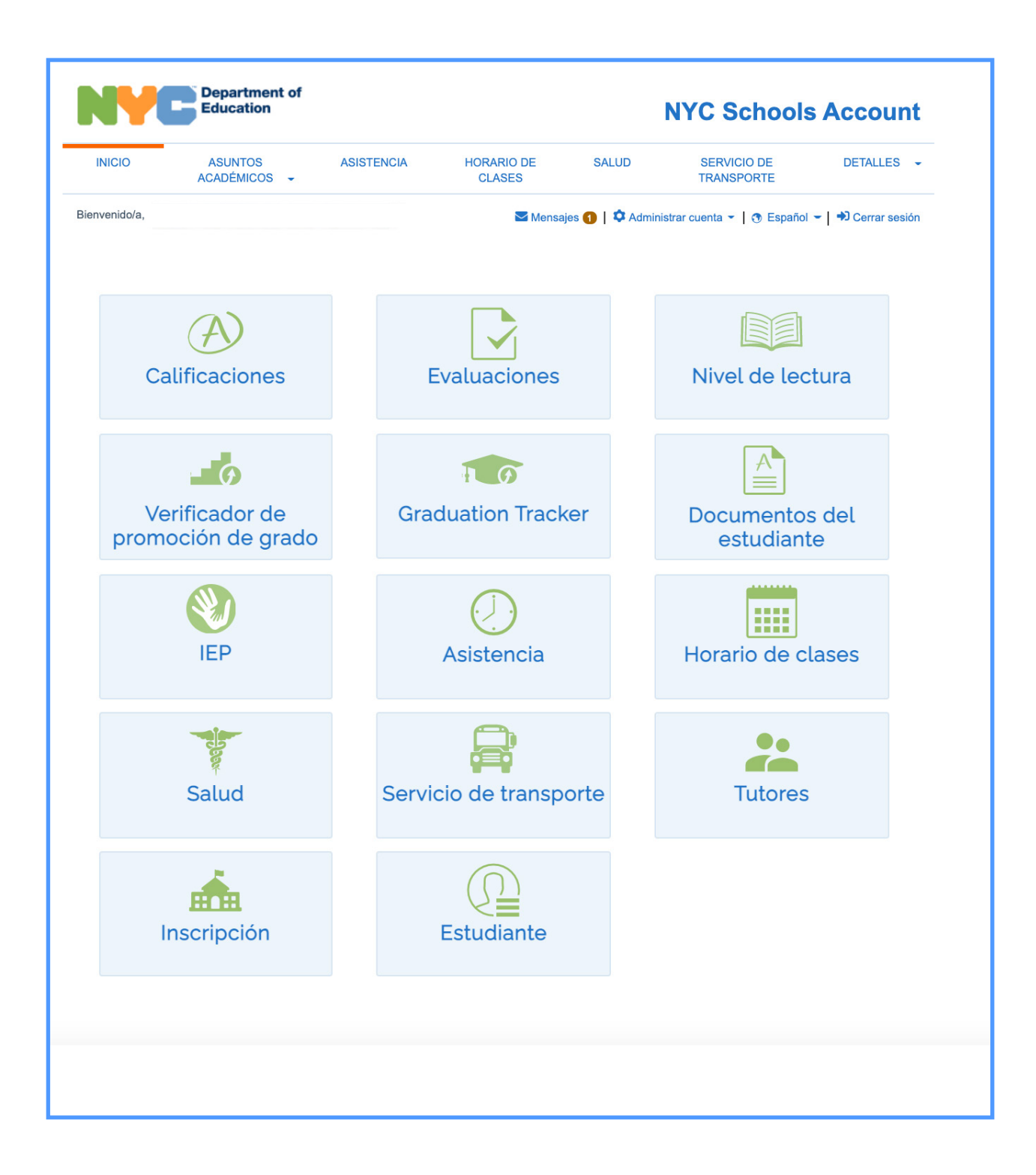